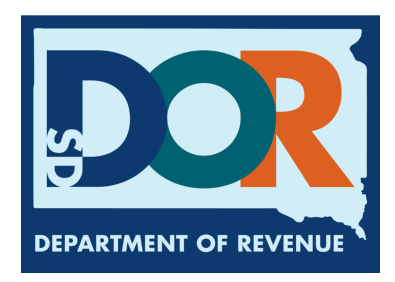

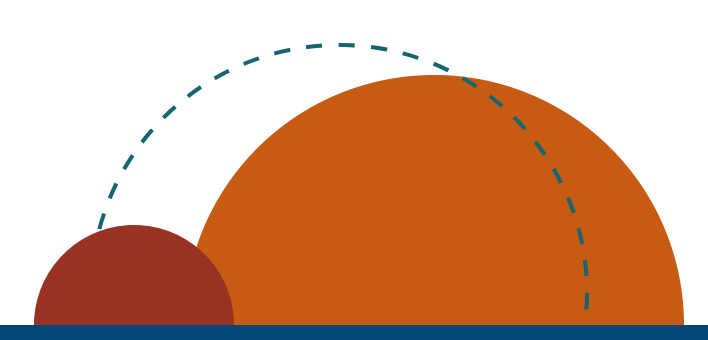

# Blender EPath Filing Guide

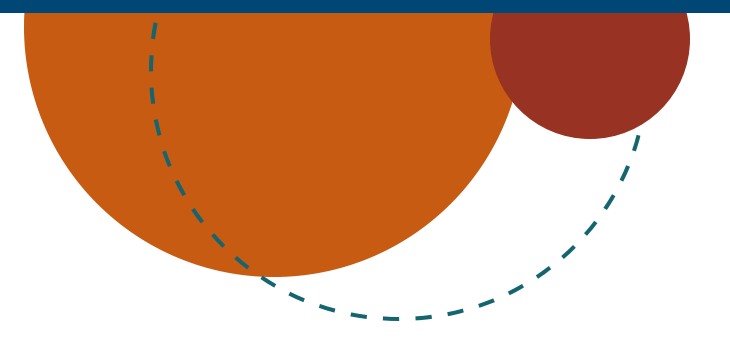

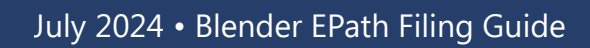

How to File and Pay your Return

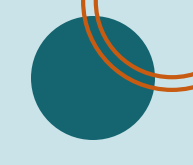

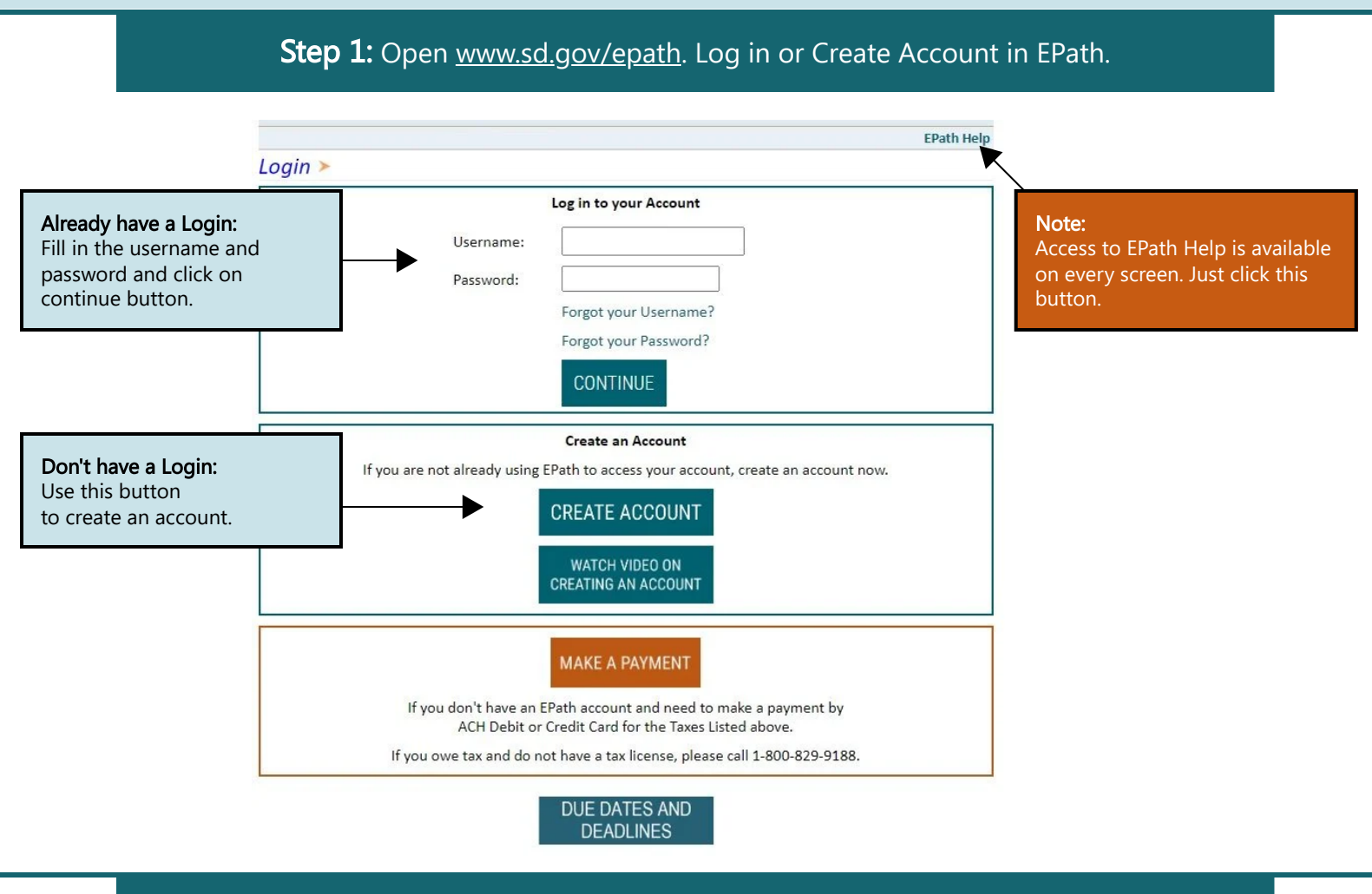

## Step 2: Click 'File and Pay your Return'.

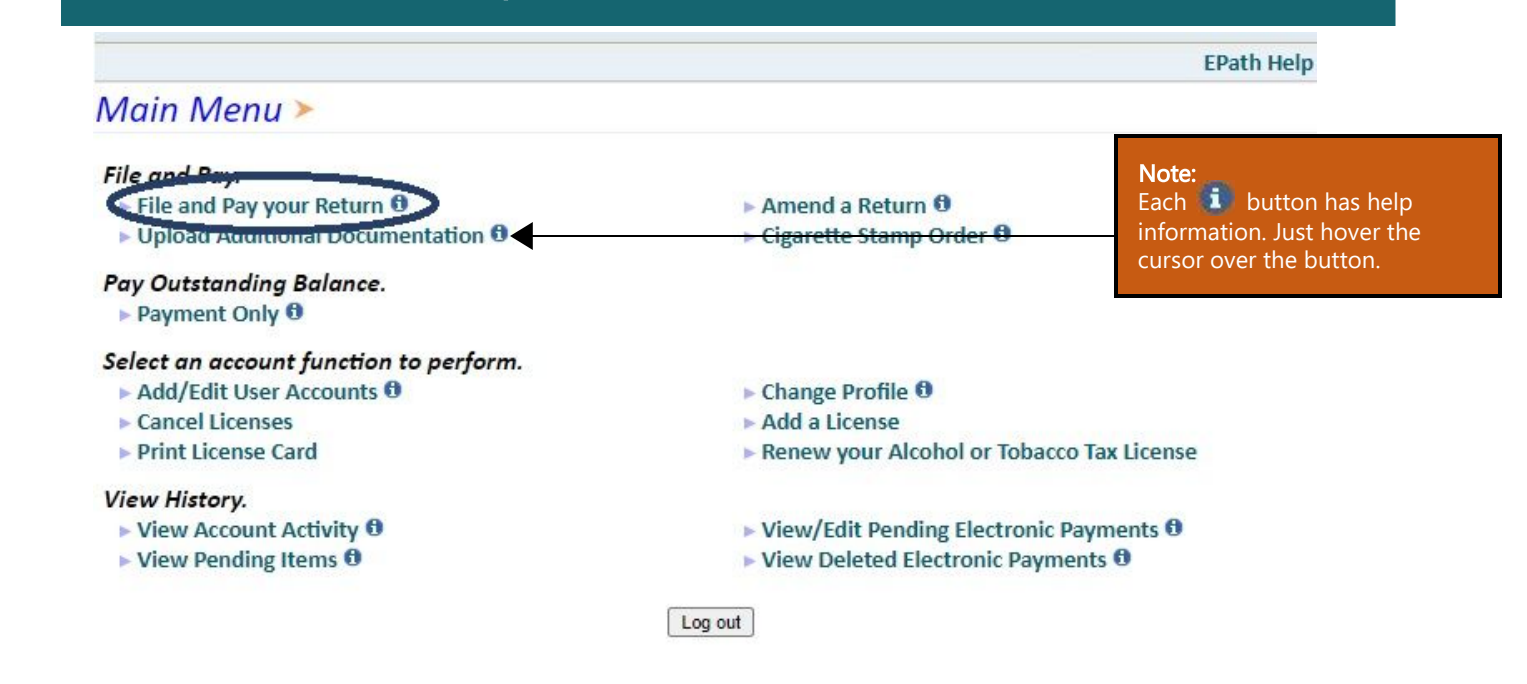

## Step 3: Fill out necessary information (details below). Then click 'Next'.

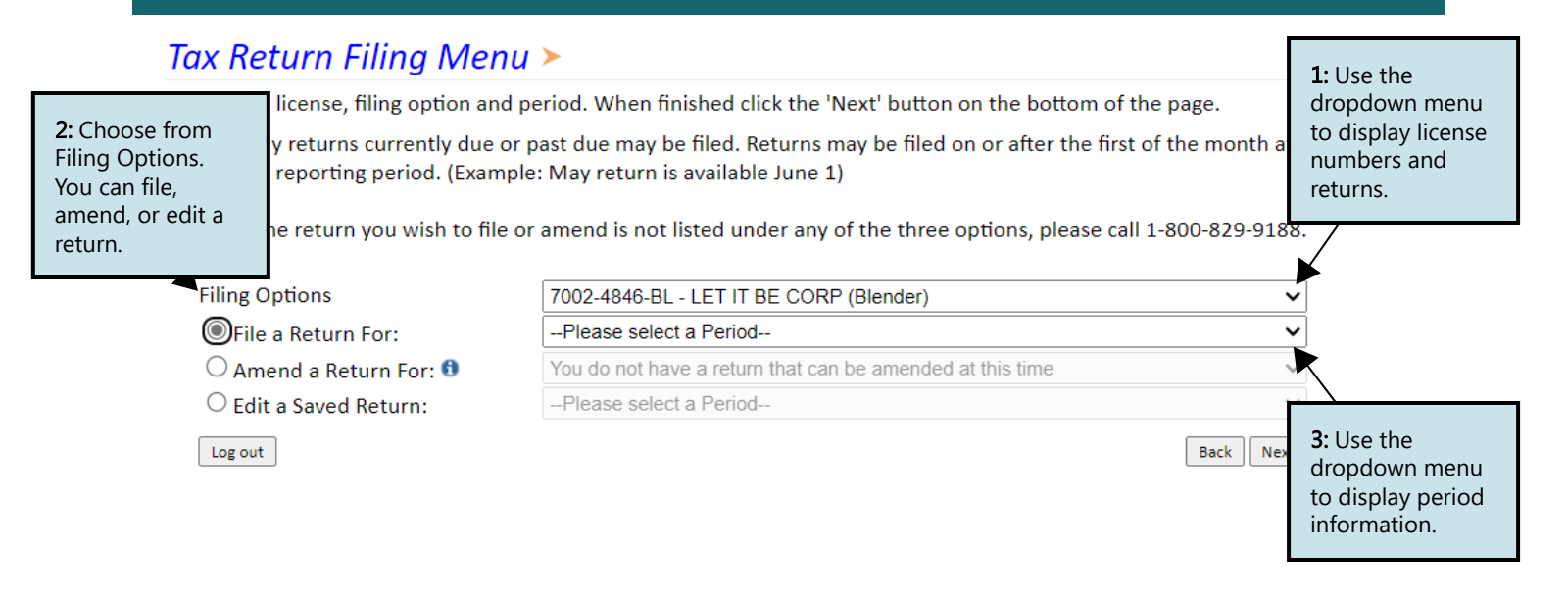

## Step 4: Fill out necessary information (details below). Then click 'Next'.

Line 1,2,3, and 4 are entered in manually.

## Blender's Tax Return >

#### FILING AUG 2023 RETURN FOR: 7002-4846-BL

| Main Menu<br>Logout |
|---------------------|
| A. Blender Return>  |
| B. BL Summary       |
| Payment Method      |
| Make Payment        |
| Verify Info         |

Blenders Electronic Tax Return Instructions Line 1: Biodiesel Blend - Enter gallons in columns B and D or E

Line 2: Dyed Biodiesel Blend - Enter gallons in columns C and D or E Line 3: Other Blends - Enter gallons in applicable columns A-F

Line 4: Enter gallons sole to unlicensed purchaser during the reporting period

|                                         | A<br>Gasoline | B<br>Diesel | C<br>Dyed Diesel | D<br>Biodiesel | E<br>Other Additive<br>in Blend |
|-----------------------------------------|---------------|-------------|------------------|----------------|---------------------------------|
| 1. Biodiesel Blend                      |               | 123         |                  | 2500           | 670                             |
| 2. Dyed Biodiesel Blend                 |               |             | 470              | 678            | 245                             |
| 3. Other Blends                         | 450           | 1500        | 600              | 980            | 255                             |
| 4. Biodiesel Sold to Unlicensed Parties |               |             |                  | 150            |                                 |

Back Next

Line 1: Enter gallons in columns B and D or E.

Line 2: Enter gallons in columns C and D or E.

**Line 3:** Enter gallons in applicable columns A to F.

**Line 4:** Enter gallons sold to an unlicensed purchaser during the reporting period.

| Column A - Gasoline             |
|---------------------------------|
| Column B - Diesel               |
| Column C - Dyed Diesel          |
| Column D - Biodiesel            |
| Column E - Other Additive Blend |

## Blender's Tax Return Summary >

View Printer Friendly Version

<

#### FILING AUG 2023 RETURN FOR: 7002-4846-BL

| A Blender Return                              | Reporting Period: AUG 2023 Return Du               |                        |       |                  |  |  |
|-----------------------------------------------|----------------------------------------------------|------------------------|-------|------------------|--|--|
| B. BL Summary>                                |                                                    | A B<br>Gasoline Diesel |       | C<br>Dyed Diesel |  |  |
| Payment Method<br>Make Payment<br>Verify Info | 1. Biodiesel Blend                                 |                        | 123   | ,                |  |  |
|                                               | 2. Dyed Biodiesel Blend                            |                        |       | 470              |  |  |
|                                               | 3. Other Blends                                    | 450                    | 1,500 | 600              |  |  |
|                                               | 4. Biodiesel Sold to Unlicensed Parties            |                        |       |                  |  |  |
|                                               | 5. Total Gallons                                   | 450                    | 1,623 | 1,070            |  |  |
|                                               |                                                    |                        |       |                  |  |  |
|                                               | 6. Total Tax Liability                             |                        |       | \$2,023.84       |  |  |
|                                               | 7. Tank Inspection Fee Due on Blended Fuels (Lin   | \$172.42               |       |                  |  |  |
|                                               | 8. Total Tax and Tank Inspection Fee Due (Add Lin  | \$2,196.26             |       |                  |  |  |
|                                               | 9a. Total Taxes Previously Paid for Gas (Line 5 Co | \$126.00               |       |                  |  |  |
| bo ablo                                       | 9b. Taxes Paid for Diesel (Line 5 Col. B X \$0.28) | \$454.44               |       |                  |  |  |
| our return                                    | 10. Tank Inspection Fee on Previously Taxed Fuel   | \$62.86                |       |                  |  |  |
|                                               | 11. Subtotal: Taxes and Tank Inspection Fee Prev   | \$643.30               |       |                  |  |  |
| mittea.                                       | 12. Tax Due (Subtract Line 11 From Line 8)         | \$1,552.96             |       |                  |  |  |
| v Printer<br>ersion' to<br>return.            | 13. Interest (If filed after due date)             | \$170.83               |       |                  |  |  |
|                                               | 13. Penalty                                        | \$155.30               |       |                  |  |  |
|                                               | 14. Total Amount Due (Add Lines 12 & 13)           | \$1,879.09             |       |                  |  |  |

### Back Next

**Step 6:** Payment, if no tax is due you will not reach this page. You will have the option to pay the tax amount on your LPG user return. After filling out all necessary information click 'Next'.

## Payment Method >

Note: You will to print ; after it is Click 'Vie Friendly print you

#### FILING AUG 2023 RETURN FOR: 7002-4846-BL

| Main Menu                                                             | Select the Payment Method you will be using                                                 | Noto                                                                                     |
|-----------------------------------------------------------------------|---------------------------------------------------------------------------------------------|------------------------------------------------------------------------------------------|
| Logout                                                                | O ACH Debit 💈                                                                               | If you choose ACH                                                                        |
| A. Blender Return<br>B. BL Summary<br>Payment Method><br>Make Payment | <ul> <li>ACH Credit @</li> <li>Credit Card Imm @ @@@@@@@@@@@@@@@@@@@@@@@@@@@@@@@@</li></ul> | Credit you have to<br>reach out to your bank<br>and request they send<br>the amount due. |
| Verify Info                                                           | O No Payment at this time. (Interest will apply to late payments.)                          |                                                                                          |

Payment Calendar

Back Next

## **Step 8:** Verify all information, clicking 'Submit' will finalize the filing process. Make sure to look everything over one more time.

## Verify Information >

| Main Menu<br>Logout                                                  | Please verify<br>menu to go t                                                                                                    |                                                             |                                                                    |                                              |                                                                                                    |
|----------------------------------------------------------------------|----------------------------------------------------------------------------------------------------|-------------------------------------------------------------|--------------------------------------------------------------------|----------------------------------------------|----------------------------------------------------------------------------------------------------|
| A. Blender Return<br>B. BL Summary<br>Payment Method<br>Make Payment | To submit your Return read the 'Filing Agreement', enter your log in password, and click<br>the 'Submit' button.                                                                                                    |                                                             |                                                                    |                                              |                                                                                                    |
|                                                                      | Return Information                                                                                                    |                                                             |                                                                    |                                              |                                                                                                    |
| Verify Info>                                                         | License:<br>Name:<br>File Code:                                                                                                    | 7002-4846-BL<br>LET IT BE CORP<br>Required Calendar Monthly | Period:<br>Return Due Date:<br>Return Type:                        | 08/2023<br>09/20/2023<br>BL - Original       |                                                                                                    |
|                                                                      |                                                                                                    |                                                             | Total Tax Due:<br>Interest/Penalty:<br>Total Due:<br>Payment Type: | \$1,552.96<br>\$326.13<br>\$1,879.09<br>None | Note:                                                                                                    |
|                                                                      | Filing Agreem                                                                                                    | You must input you                                          |                                                                    |                                              |                                                                                                    |
|                                                                      | By rekeying my log in password I declare and affirm under penalty of perjury that this return has been examined by me, and to the best of my knowledge and belief is in all things true and correct. I understand that by submitting this return electronically it is my intention to have the South Dakota Department of Revenue accept it as filed. |                                                             |                                                                    |                                              | password before<br>pressing 'Submit'. I<br>you do not do this<br>you will not have<br>completed the<br>process. |
|                                                                      |                                                                                                    | Back                                                        | Submit                                                             |                                              |                                                                                                    |

**Step 9:** Confirmation page will appear that will allow you to print the return should you want to. You may also check your account activity to verify that you successfully completed your return.

- View History.
  - View Account Activity 1
  - View Pending Items <sup>1</sup>

Have Additional Questions: Call: 605-773-8178 Email: sdmotorfuel@state.sd.us